### Ministère de la Santé et des Services sociaux

Technologies de l'information

## Déploiement des outils de cheminements cliniques informatisés

# Guide de soutien à la complétion de l'OEMC bonifié

#### Juillet 2017, v1,0

| Numéro<br>du mandat :        | M04309                                                        |
|------------------------------|---------------------------------------------------------------|
| Responsable<br>du mandat :   | Sébastien Lessard                                             |
| Rédigé par :                 | Mireille Proteau<br>Conseillère système - DGALAI<br>DGTI-MSSS |
| Approuvé par                 | : Ministère de la Santé et des Services sociaux               |
| Mise à jour<br>du document : | 2017-07-25                                                    |

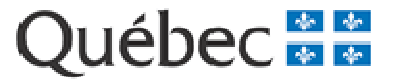

## Historique des modifications

| Responsable   | Date       | Version | Description de la modification |  |  |
|---------------|------------|---------|--------------------------------|--|--|
| Olfa Trabelsi | 2017-07-25 | 1.0     | Version finale                 |  |  |

## Table des matières

| 1.  | INTRODUCTION                                                                 | .4   |
|-----|------------------------------------------------------------------------------|------|
| 1.1 | Objectif du document                                                         | .4   |
| 1.2 | Définitions, acronymes, abréviations et pictogrammes                         | .4   |
| 2.  | OEMC BONIFIÉ                                                                 | .6   |
| 2.1 | Consulter un OEMC bonifié                                                    | .6   |
| 2.2 | Créer un OEMC bonifié                                                        | .6   |
| 2.2 | 1 Particularités associées à la saisie des informations dans un OEMC bonifié | .10  |
| 2.3 | Enregistrer et valider les informations dans un OEMC bonifié                 | .13  |
| 2.4 | Calculer le profil ISO-SMAF                                                  | .15  |
| 2.5 | Supprimer une évaluation                                                     | .15  |
| 3.  | SYNTHÈSE                                                                     | .17  |
| 3.1 | Indices de situations potentiellement problématiques                         | .21  |
| 3.1 | 1 Supprimer et réactiver un marqueur                                         | .21  |
| 3.1 | 2 Supprimer un indice de situations potentiellement problématiques           | .22  |
| 3.2 | Attentes globales et capacités/forces de l'usager et ses proches             | .23  |
| 3.3 | Processus de décision                                                        | .23  |
| 3.4 | Créer un ou des groupe(s) personnalisé(s)                                    | .25  |
| 4.  | TRANSFERT VERS UN PLAN                                                       | . 29 |
| 5.  | TRANSFERT DES DONNÉES DE L'OEMC RÉGULIER À L'OEMC BONIFIÉ                    | .36  |

## 1. Introduction

#### 1.1 Objectif du document

Dans le cadre du projet sur les « Outils de cheminements cliniques informatisés (OCCI) », ce document vise à fournir un soutien aux utilisateurs concernant l'outil d'évaluation multiclientèle (OEMC) bonifié, ainsi que la synthèse et le transfert vers le plan.

Il présente les principales fonctionnalités introduites dans l'OEMC bonifié, volet applicatif. Ce document ne peut se substituer à la formation reçue au préalable sur les OCCI et l'OEMC bonifié.

#### 1.2 Définitions, acronymes, abréviations et pictogrammes

| Acronyme | Description                                                             |
|----------|-------------------------------------------------------------------------|
| MSSS     | Ministère de la Santé et des Services sociaux                           |
| OCCI     | Outils de cheminements cliniques informatisés                           |
| OEMC     | Outil d'évaluation multiclientèle                                       |
| RSIPA    | Réseau de services intégrés pour les personnes adultes (DP-DI-TSA-SAPA) |

| Pictogramme                           | Description                                                                      |
|---------------------------------------|----------------------------------------------------------------------------------|
| 0                                     | La section comporte des erreurs                                                  |
| <b>O</b>                              | La section est complétée                                                         |
| 0                                     | Indicateur pour désigner « Incapacité »                                          |
| B                                     | Indicateur pour désigner « Handicap »                                            |
| S                                     | Indicateur pour désigner « Stabilité »                                           |
| P                                     | Indicateur pour désigner « Problème »                                            |
| ☆                                     | L'usager ne souhaite pas travailler le besoin                                    |
| *                                     | L'usager souhaite travailler le besoin                                           |
|                                       | Le besoin à travailler n'est pas retenu par l'usager, la famille ou l'évaluateur |
| 2                                     | Le besoin à travailler est retenu par l'usager, la famille ou l'évaluateur       |
| *                                     | Indicateur que le champ est obligatoire                                          |
| 0                                     | Bouton radio                                                                     |
| , , , , , , , , , , , , , , , , , , , | Boutons permettant de masquer ou d'afficher des données                          |

# 2. OEMC bonifié

#### 2.1 Consulter un OEMC bonifié

Tous les profils, sauf le profil Personnel de soutien, peuvent consulter un OEMC bonifié ayant le statut « Complété ».

Seul l'auteur d'une évaluation avec un statut « En cours » peut compléter son évaluation.

Cliquer sur l'hyperlien de la date d'évaluation pour consulter l'OEMC bonifié.

| A | AEO                      |          | ÉVALUAT      | ION   |               | PLANI | FICA | TION     | N           | OTE |            |         |   |               |                    |              |    |
|---|--------------------------|----------|--------------|-------|---------------|-------|------|----------|-------------|-----|------------|---------|---|---------------|--------------------|--------------|----|
|   | OEMC                     |          | Outils d'éva | aluat | ion multiclie | ntèle |      |          |             |     |            |         |   |               |                    |              |    |
|   | Liste des tableaux d'aid | e indivi | dualisés     |       |               |       |      |          |             |     |            |         |   |               |                    |              |    |
|   | Date du TAI              | 0        | rigine       |       | Intervenan    | t     |      | Stat     | ut          |     |            |         |   |               |                    |              |    |
|   | Liste des évaluations    |          |              |       |               |       |      |          |             |     |            |         |   |               |                    |              |    |
|   | Date d'évaluation  🗘     | Type d   | l'évaluation | \$    | Profil ISO-   | SMAF  | \$   | Distance | euclidienne | \$  | Intervenar | ıt      | ٥ | Établissement | \$<br>Installation | \$<br>Statut | \$ |
|   | 2017/08/02               | Éval. g  | lob.         |       | 2             |       |      | 2.36     |             |     | Proteau, M | ireille |   | MSSS DEMO     | CH MSSS DEMO 1     | En cours     |    |
|   | <u>2017/07/21</u>        | Éval. g  | lob.         |       | 2             |       |      | 2.36     |             |     | Proteau, M | ireille |   | MSSS DEMO     | CH MSSS DEMO 1     | Complété     |    |
|   | 2017/07/20               | Éval. g  | lob.         |       | 2             |       |      | 2.36     |             |     | Proteau, M | ireille |   | MSSS DEMO     | CH MSSS DEMO 1     | Complété     |    |

#### 2.2 Créer un OEMC bonifié

Seul le profil Auteur peut créer un OEMC bonifié (SMAF ou évaluation globale).

Les boutons « Créer SMAF » et « Créer Éval.glob. » sont seulement accessibles s'il n'y a aucune évaluation avec le statut « En cours ».

Cliquer sur le bouton correspondant au type d'évaluation à créer.

| Créer SMAF | Créer Éval.glob. |
|------------|------------------|
|            |                  |

Par défaut, l'OEMC bonifié s'affiche à la section « Informations sur l'évaluation » :

| Informations sur l'évaluation                                           | Évaluation globale   Informations sur l'évaluation |
|-------------------------------------------------------------------------|----------------------------------------------------|
|                                                                         | Date d'évaluation antérieure                       |
| État de santé<br>0/6 complété(s)                                        | Aide-mémoire                                       |
| Habitudes de vie                                                        | 2017/08/01                                         |
| 0/4 complété(s)                                                         | SMAF                                               |
| Activités de la vie quotidienne<br>0/7 complété(s)<br>0/7 incapacité(s) | Aucune                                             |
| Mobilité<br>0/6 complété(s)                                             | Statut<br>Réévaluation - OEMC                      |
|                                                                         | Intervenant                                        |
| 0/3 complété(s)<br>0/3 incapacité(s)                                    | Trabelsi, Olfa - Médecin                           |
| Fonctions mentales<br>0/5 complété(s)<br>0/5 incapacité(s)              | Date de l'évaluation *                             |
| Tâches domestiques<br>0/8 complété(s)<br>0/8 incapacité(s)              | 2017/08/07                                         |
| wo incapacite(s)                                                        | No dossier *                                       |
| Situation psychosociale<br>0/7 complété(s)                              | Sélectionnez une valeur                            |
| Conditions économiques<br>0/1 complété(s)                               | Programme-services *                               |
| Environnement physique<br>0/4 complété(s)                               | Sélectionnez une valeur                            |
| Synthèse                                                                | Contexte d'évaluation *                            |
|                                                                         | Sélectionnez une valeur                            |
| Légende :                                                               | Adresse *                                          |
| Section comportant des erreurs                                          | Sélectionnez une valeur 🔹                          |
| Section complétée                                                       |                                                    |
| Une incapacité a été notée                                              | Raison initiale de l'évaluation *                  |
| Un handicap a été noté                                                  |                                                    |
| Une stabilite a ete notee     Un problème a été identifié               | 200 anarthur anniana                               |
|                                                                         | 200 caracteres maximum                             |
|                                                                         |                                                    |
|                                                                         | Selectionnez une valeur                            |
|                                                                         | Autre personne présente                            |
|                                                                         | Caronne , Bernard - Ami, amie 🔅 🔻                  |
|                                                                         | Ajouter                                            |
|                                                                         |                                                    |

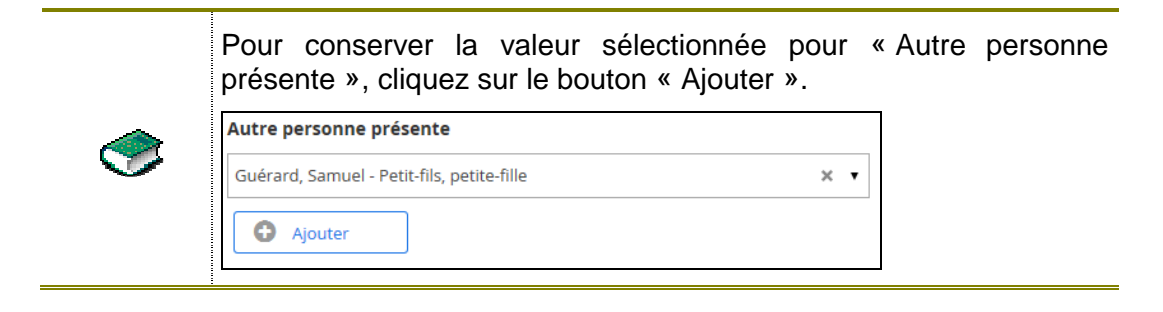

Dans le menu de gauche, les « Dimensions » de l'évaluation sont affichées.

| Informations sur l'évaluation                              | Évaluation globale   Informations sur l'évaluation |
|------------------------------------------------------------|----------------------------------------------------|
| État de santé                                              | Date d'évaluation antérieure                       |
| 0/6 complete(s)                                            | Aide-mémoire                                       |
| Habitudes de vie<br>0/4 completé(s)                        | Aucune                                             |
| Activités de la vie quotidienne<br>0/7 complété(s)         | SMAF                                               |
| 0/7 incapacité(s)                                          | Aucune                                             |
| Mobilité<br>G/6 completé(s)                                | Statut                                             |
| Communication                                              | Evaluation initiale - OEMC                         |
| 0/3 completé(s)<br>0/3 incopacité(s)                       | Intervenant                                        |
| Fonctions mentales<br>0/3 complete(s)<br>0/3 incapacite(s) | Proteau, Mireille - Infirmière                     |
| Tâches domestiques                                         | Date de l'évaluation *                             |
| 0/8 complète(s)<br>0/8 incapacité(s)                       | 2017/08/04                                         |
| Situation procharaciala                                    | Ex.: AAAA/MM/J                                     |
| B/7 complete(s)                                            | No dossier *                                       |
| Conditions économiques<br>D/1 complete(s)                  | Sélectionnez une valeur 🔹                          |
| Environnement physique<br>B/4 complete(s)                  | Programme-services *                               |
|                                                            | Sélectionnez une valeur                            |
| Synthèse                                                   | Contexte d'évaluation *                            |

Lorsqu'une dimension est sélectionnée, les « Éléments » associés sont présentés sous forme de tiroirs.

| Informations sur l'évaluation                                           | Évaluation globale   État de santé         | ,,                   |
|-------------------------------------------------------------------------|--------------------------------------------|----------------------|
| État de santé<br>0/6 complété(s)                                        | Histoire de santé personnelle et familiale | <u>Duvrir tout</u> + |
| Habitudes de vie<br>0/4 complété(s)                                     | ☆ Santé physique                           | ~                    |
| Activités de la vie quotidienne<br>0/7 complété(s)<br>0/7 incapacité(s) | ☆ Santé psychique                          | ~                    |
| Mobilité<br>0/6 complété(s)<br>0/6 incapacité(s)                        | ☆ Soins particuliers                       | ~                    |
| Communication<br>0/3 complété(s)<br>0/3 incransité(s)                   | ☆ Médication                               | ~                    |
| Fonctions mentales                                                      | ☆ Services de santé                        | ~                    |
| Tâches domestiques<br>0/8 complété(s)                                   | Quels besoins souhaitez-vous travailler ?  | ~                    |

Lorsqu'un chevron est affiché, cliquez sur le tiroir pour l'ouvrir.

| État de santé   |   | ☆ Histoire de santé personnelle et familiale | ~ |
|-----------------|---|----------------------------------------------|---|
| 0/6 complété(s) | ľ |                                              |   |

Pour ouvrir simultanément l'ensemble des tiroirs, cliquer sur l'hyperlien « Ouvrir tout + ».

Ouvrir tout +

Une fois l'ensemble des tiroirs ouverts, cliquer sur l'hyperlien « Fermer tout - » pour fermer simultanément l'ensemble des tiroirs.

Fermer tout -

Chaque élément contient des « Items » qui peuvent être présentés sous forme d'étiquette.

| 🛨 Histoire de san    | té personnelle et fa | amiliale    | ^               |
|----------------------|----------------------|-------------|-----------------|
| Antécédents médicaux | Chirurgie antérieure | Traumatisme | Hospitalisation |
| Allergie/Intolérance | Histoire de chute    |             |                 |
|                      |                      |             |                 |

Pour chaque item, une flèche blanche est disponible « ^ » pour retourner en haut de l'élément.

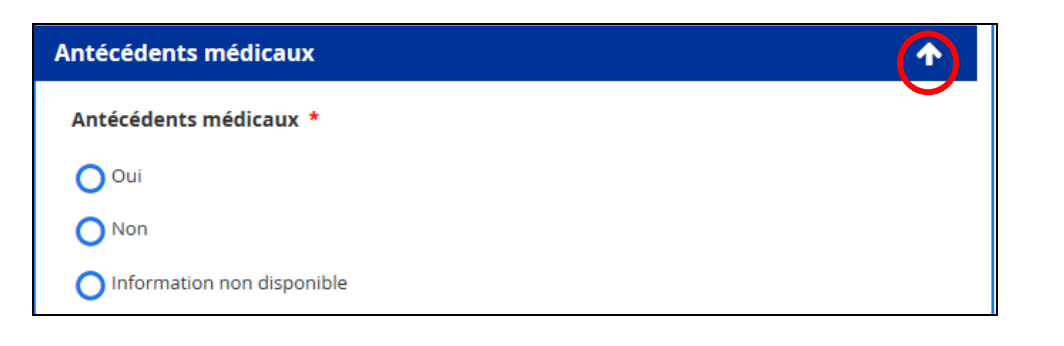

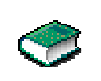

Tant que le profil ISO-SMAF n'est pas calculé, il est possible d'ajouter, de modifier ou de supprimer des données dans l'OEMC bonifié.

# 2.2.1 Particularités associées à la saisie des informations dans un OEMC bonifié

1. Principe de la divulgation progressive

En fonction de la réponse sélectionnée, d'autres champs peuvent s'afficher ou non.

Si « Oui » est selectionné :

| Histoire d | oire de chute                                              |  |  |
|------------|------------------------------------------------------------|--|--|
| Avez-vous  | fait au moins une chute dans la dernière année ? *         |  |  |
| 🗿 Oui      | Nombre de chute                                            |  |  |
| <b>Non</b> | Sélectionnez une valeur                                    |  |  |
|            | Date de la dernière chute *                                |  |  |
|            | <u> </u>                                                   |  |  |
|            | À quel moment de la journée cette chute a-t-elle eu lieu ? |  |  |
|            | O AM O PM O Soir O Nuit                                    |  |  |
|            | Qu'étiez-vous en train de faire ?                          |  |  |

#### Si « Non » est selectionné :

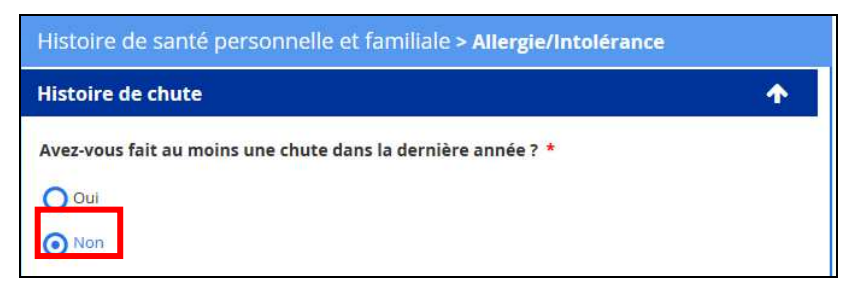

<u>Boutons radio affichés verticalement</u> : Lorsqu'une réponse est sélectionnée, un autre niveau d'information s'affiche.

| ntécédents médicaux * |                                     |
|-----------------------|-------------------------------------|
| Oui                   | Veuillez indiquer les antécédents * |
| Non                   |                                     |
|                       | 🕈 Ajouter / Modifier                |

Boutons radio affichés horizontalement : Aucun autre niveau s'affiche.

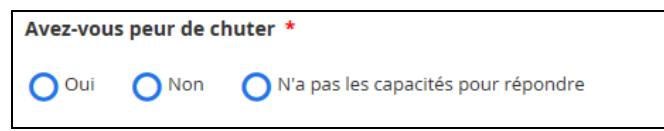

#### 2. Gradateur

Certaines questions doivent être complétées à l'aide d'un gradateur.

| Comparativ<br>général : * | ement à d'a | utres personr | ies de votre | e âge, diriez-v | ous que vot | re santé est, en                              |
|---------------------------|-------------|---------------|--------------|-----------------|-------------|-----------------------------------------------|
| $\frown$                  | Excellente  | Très bonne    | Bonne        | Moyenne         | Mauvaise    | N'a pas les<br>capacités<br>pour<br>répondent |
|                           |             |               |              |                 |             |                                               |

3. Accès à la ressource dans le SMAF

Handicap : Si le bouton radio « Oui » ou « Partiellement » est sélectionné, la liste des ressources humaines est disponible.

| Actuellement, l'usager a les ressources humaines (aide<br>pour combler cette incapacité ?<br>Oui<br>Liste des ressources humaines<br>disponibles *<br>Spécifier | e ou surveillance en qualité et en quantité)  Stabilité des ressources *  Dans les 3 à 4 prochaines semaines, il est prévisible que les ressources : |
|----------------------------------------------------------------------------------------------------|----------------------------------------------------------------------------------------------------|
|----------------------------------------------------------------------------------------------------|----------------------------------------------------------------------------------------------------|

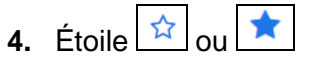

Une étoile est affichée à gauche de chaque élément.

☆ Histoire de santé personnelle et familiale

Si l'usager souhaite travailler sur cet élément, cliquer sur l'étoile et celle-ci s'affichera en surbrillance.

Histoire de santé personnelle et familiale

Si l'usager ne souhaite pas travailler de besoins dans la dimension, cocher la case d'abstention se trouvant dans la section « Quels besoins souhaitez-vous travailler ? » :

| • Quels besoins souhaitez-vous travailler ?                                                                                                    | ^                                      |  |  |  |
|----------------------------------------------------------------------------------------------------|----------------------------------------|--|--|--|
| Quels besoins souhaitez-vous travailler ?                                                                                                    |                                        |  |  |  |
| Identifier les besoins sur lesquels l'usager souhaite travaille mettre en surbrillance ( $\bigstar$ )                                                                                                    | r en cliquant sur l'étoile (弇) pour la |  |  |  |
| J'ai demandé à l'usager et il ne souhaite pas travailler un be                                                                                                    | esoin en particulier                   |  |  |  |
| Cette action est réversible et peut être exécutée à tout moment lors du processus de saisie. L'ouverture des tiroirs n'est pas<br>nécessaire. Cocher la case d'abstention si l'usager ne souhaite travailler aucun besoin particulier. |                                        |  |  |  |
|                                                                                                    | Fermer tout X                          |  |  |  |

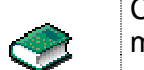

Cocher la case d'abstention peut être réversible et exécuté à tout moment lors du processus de saisie.

5. Listes déroulantes :

Il existe 2 types de listes :

a. Liste déroulante à choix unique

| Nombre d'hospitalisation<br>*                                                               |
|---------------------------------------------------------------------------------------------|
| Sélectionnez une valeur<br>1<br>2<br>3<br>4<br>5<br>Plus de 5<br>Information non disponible |

b.Liste déroulante à choix multiples : possibilité de sélectionner une ou plusieurs valeurs.

| eux des repas                |   |
|------------------------------|---|
| Restaurant 🗙 Salle à dîner 🗙 |   |
| Salle à dîner collective 🗙   | • |

#### Astuce :

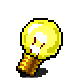

Pour faciliter la sélection d'une valeur, il est possible d'utiliser la fonctionnalité d'**autocomplétion**.

La saisie restreinte de caractères correspondant à la valeur souhaitée permet d'afficher les valeurs possibles contenant ces caractères au début, au milieu ou à la fin.

#### 2.3 Enregistrer et valider les informations dans un OEMC bonifié

L'utilisation des boutons « Enregistrer », « Valider » et « Calculer Profil » est nécessaire pour compléter une évaluation (globale ou SMAF).

-Bouton flottant « Enregistrer »

Il est affiché en bas à droite de la fenêtre de travail.

| M04304 |  |  |
|--------|--|--|

| Informations sur l'évaluation                         | Évaluation globale   Informations sur l'évaluation |  |
|-------------------------------------------------------|----------------------------------------------------|--|
| État de santé                                         | Date d'évaluation antérieure                       |  |
| 0/6 complété(s)                                       | Aide-mémoire                                       |  |
| Habitudes de vie<br>0/4 complété(s)                   | Aucune                                             |  |
| Activités de la vie quotidienne                       | SMAF                                               |  |
| 0/7 complete(s)<br>0/7 incapacité(s)                  | Aucune                                             |  |
| Mobilité<br>0/6 complété(s)                           | Statut                                             |  |
| 0/6 incapacité(s)                                     | Évaluation initiale - OEMC                         |  |
| Communication<br>0/3 complété(s)<br>0/3 incapacité(s) | Intervenant                                        |  |
| Fonctions mentales<br>0/5 complété(s)                 | Proteau, Mireille - Infirmière                     |  |
| 0/5 incapacité(s)                                     | Date de l'évaluation *                             |  |
| 0/8 complété(s)<br>0/8 incapacité(s)                  | 2017/02/20                                         |  |
| Situation psychosociale                               | Ex.: AAAA/MM/[J                                    |  |
| 0/7 complété(s)                                       | No dossier *                                       |  |
| Conditions économiques<br>0/1 complété(s)             | Sélectionnez une valeur                            |  |
|                                                       | Programme-services *                               |  |

Pour tous les éléments et les items, le bouton est disponible en tout temps tant que le profil ISO-SMAF n'est pas calculé.

Pour la synthèse, le bouton est disponible tant que l'évaluation n'est pas complétée.

Il est recommandé d'enregistrer au fur et à mesure les données, sans attendre à la fin de l'évaluation.

Attention :

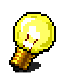

L'enregistrement seul ne permet pas la validation des erreurs (Exemple : L'omission d'une information obligatoire dans la complétion de l'évaluation) tant que le bouton « Valider » n'a pas été activé une première fois. Toutefois, lorsque celui-ci est activé, le bouton « Enregistrer » effectue les validations.

-Bouton « Valider »

Valider :

Il permet d'enregistrer **ET** de valider les erreurs de chacune des dimensions individuellement, et ce, par l'illustration des pictogrammes présentés dans la section <u>1.2</u> <u>Définitions, acronymes, abréviations et pictogrammes.</u>

Voici un exemple de validation d'un élément à partir de pictogrammes:

☆ Marcher à l'intérieur

| L'incapacité est obligatoire.                                                                                                |      |  |  |
|----------------------------------------------------------------------------------------------------|------|--|--|
| Circule seul (avec ou sans canne, prothèse, orthèse, marchette)                                                              | 0.0  |  |  |
| Circule seul (avec ou sans canne, prothèse, orthèse, marchette), mais avec difficulté                                        | -0.5 |  |  |
| Circule seul mais nécessite qu'on le guide, stimule ou surveille dans certaines<br>circonstances ou démarche non sécuritaire | -1.0 |  |  |
| A besoin de l'aide d'une autre personne                                                                                      | -2.0 |  |  |
| Ne marche pas                                                                                                    | -3.0 |  |  |

-Bouton « Calculer Profil »

🔁 Calculer Profil

Le calcul du profil ISO-SMAF permet la validation des erreurs contenues dans toutes les dimensions de l'évaluation. Le calcul du profil n'est possible que lorsque l'évaluation ne contient aucune d'erreur.

#### 2.4 Calculer le profil ISO-SMAF

Cliquer sur le bouton « Calculer Profil ».

Valider 🔁 Calculer Profil Annuler

Une fois le calcul du profil effectué, si la distance euclidienne est égale ou supérieure à 5, le champ « Justification de la distance euclidienne : » doit être complété.

| ISO-SMAF &<br>Distance<br>euclidienne<br>5,40 | Justification de la distance euclidienne : |  |
|-----------------------------------------------|--------------------------------------------|--|
|-----------------------------------------------|--------------------------------------------|--|

#### 2.5 Supprimer une évaluation

Seul le profil Pilote peut supprimer une évaluation.

La suppression d'une évaluation est possible lorsque l'évaluation a un statut « En cours » ou « Complété ».

- Pour une évaluation avec un statut « En cours » : cliquer sur « Supprimer » dans le bas de la section « Informations sur l'évaluation ».
- Pour une évaluation avec un statut « Complété » : cliquer sur « Supprimer » se trouvant soit en bas de l'onglet « Synthèse » ou de l'onglet « Priorisation partagée des besoins ».

# 3. SYNTHÈSE

La synthèse est accessible uniquement lorsque le profil ISO-SMAF est calculé.

La synthèse se divise en deux onglets :

#### 1. Synthèse

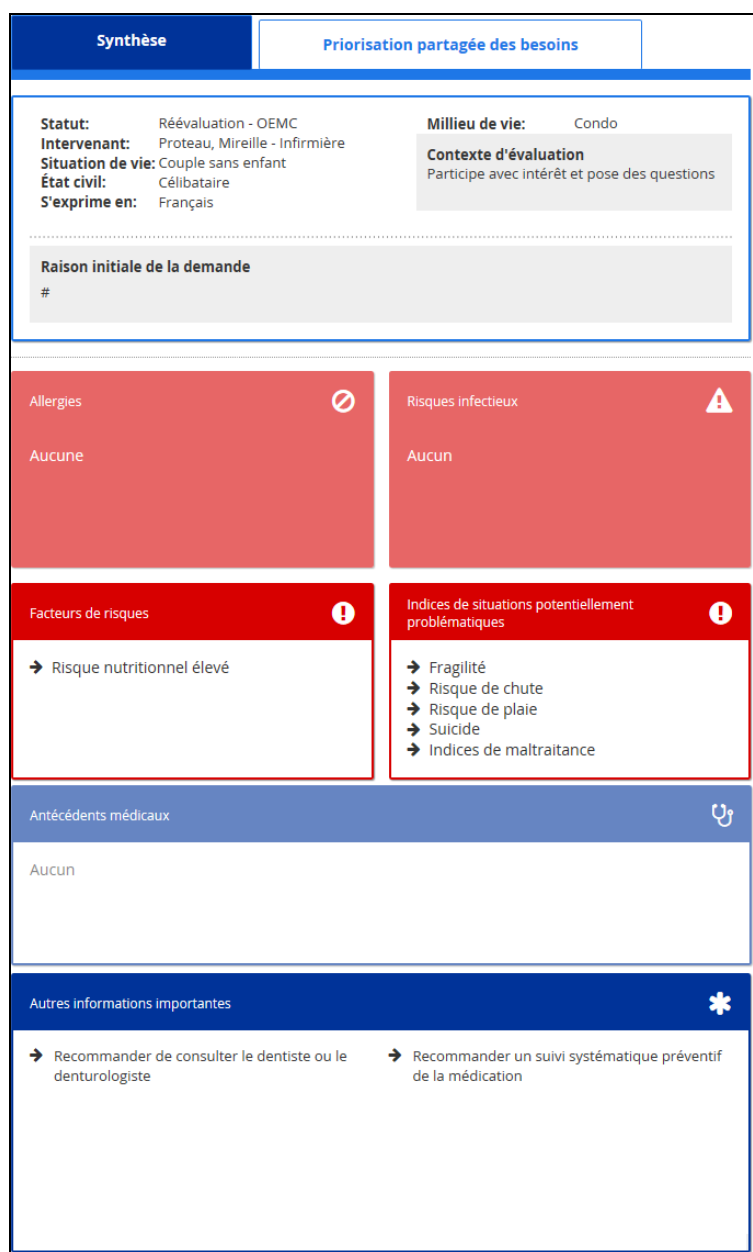

| AIDE-MÉMOIRE                                     |                                            | 1                 |  |  |  |
|--------------------------------------------------|--------------------------------------------|-------------------|--|--|--|
| Problèmes / Besoins identifiés                   | (E)                                        |                   |  |  |  |
|                                                  | Problèmes/Besoins                          |                   |  |  |  |
| État de santé<br>Habitudes de vie                | 2                                          |                   |  |  |  |
| Situation psychosociale                          | 2                                          |                   |  |  |  |
| Conditions économiques<br>Environnement physique | 1<br>3                                     |                   |  |  |  |
|                                                  |                                            |                   |  |  |  |
| SMAF - AUTONOMIE FON                             | CTIONNELLE                                 | <b>^</b>          |  |  |  |
| SMAF                                             | <u>lait</u>                                | SMAF Social       |  |  |  |
|                                                  | Incapacité Handicap                        |                   |  |  |  |
| AVQ                                              | -9,0 / -21 -7 / -21                        |                   |  |  |  |
| Communication                                    | -0,5 / -18 0 / -18<br>-1,0 / -9 0 / -9     |                   |  |  |  |
| Fonctions mentales<br>Tâches Domestiques         | -9,0 / -15 -5 / -15<br>-2.5 / -24 -2 / -24 | Handicap -3 / -18 |  |  |  |
|                                                  | 22.0 / 97 14 / 97                          |                   |  |  |  |
|                                                  | -22,07-87 -147-87                          |                   |  |  |  |
|                                                  |                                            |                   |  |  |  |
| ISO-SMAF & Distance<br>euclidienne<br>6,59       |                                            |                   |  |  |  |
| RESSOURCES COMMUNAUTAIRES, PUBLIQUES ET PRIVÉES  |                                            |                   |  |  |  |
| Ressources 🕒                                     |                                            |                   |  |  |  |
| Association - diabète                            | 2 / M                                      |                   |  |  |  |
|                                                  |                                            |                   |  |  |  |
|                                                  |                                            |                   |  |  |  |
|                                                  |                                            |                   |  |  |  |

2. Priorisation partagée des besoins

Cet onglet comprend les sections suivantes :

- Facteurs de risques ;
- Indices de situations potentiellement problématiques (contient les marqueurs) ;
- Attentes globales de l'usager et de ses proches ;
- Capacités/Forces de l'usager et de ses proches ;
- Processus de décision ;
- Analyse/Recommandation professionnelle.

| Synthèse                                                  | Prioris           | sation partagée de   | s besoins           |                           |
|-----------------------------------------------------------|-------------------|----------------------|---------------------|---------------------------|
| Facteurs de risques Indices /<br>Analyse / Recommandation | Attentes globales | Capacités / Forces   | Processus de décisi | on                        |
| FACTEURS DE RISQUES                                       |                   |                      |                     | <b>^</b>                  |
| Risque nutritionnel r                                     | nodéré            |                      |                     | Ouvrir tout +             |
|                                                           |                   |                      |                     |                           |
| INDICES DE SITUATIONS P                                   | OTENTIELLEN       | IENT PROBLÉMA        | TIQUES              | <b>n</b><br>Ouvrir tout + |
| → Fragilité                                               |                   |                      |                     |                           |
| ➔ Risque de chute                                         |                   |                      |                     | ~                         |
| Risque d'épuisement<br>Stéphanie Routhier                 | t de l'aidant     |                      |                     | ~                         |
| Indices de maltraitar                                     | ice               |                      |                     | ~                         |
| Maltraitance psychol                                      | ogique            |                      |                     | ~                         |
| ➔ Négligence                                              |                   |                      |                     | ~                         |
| ATTENTES GLOBALES                                         |                   |                      |                     | <b>^</b>                  |
| Attentes globales de l'usager *                           | <b>å</b>          | Attentes globales    | des proches *       | <u></u>                   |
| 400 caractères maximum                                    |                   | 400 caractères maxin | num                 |                           |
| CAPACITÉS / FORCES                                        |                   |                      |                     | <b>^</b>                  |
| Capacités / forces de l'usager *                          | <b>å</b>          | Capacités / forces   | des proches *       | 꺌                         |
| 400 caractères maximum                                    |                   | 400 caractères maxin | num                 |                           |
| PROCESSUS DE DÉCISION                                     |                   |                      |                     | 4                         |
|                                                           |                   | 0                    | Ajouter / Modifier  | groupes                   |
|                                                           |                   |                      |                     | Ouvrir tout +             |

|                                                                                                    |                         | U P E Retenu |
|----------------------------------------------------------------------------------------------------|-------------------------|--------------|
| ☆ Santé physique                                                                                           | P Oui                   |              |
| <b>★</b> Médication                                                                                        | P Oui                   |              |
| ★ Sommeil                                                                                                  | P Oui                   |              |
| 🕇 Activités personnelles et de loisirs                                                                     | P Oui                   |              |
| 🕇 Occuper son temps libre                                                                                  |                         |              |
| 🕇 Marcher à l'intérieur                                                                                    | i 0,5 H O S NA          |              |
| ☆ Mémoire                                                                                                  | i -1 H 0 S -            |              |
| ☆ Jugements                                                                                                | i -1 H -1 S NA          | V 000 🎮      |
| ★ Entretenir la maison                                                                                     | i -3 H -3 S NA          |              |
| 🛧 Préparer les repas                                                                                       | 10,5 H O S NA           |              |
| ★ Faire la lessive                                                                                         | i -3 H O S E            |              |
| Réseau familial et social (incluant aidants principaux)                                                    | P Oui                   | ✓            |
| Maintenir ou créer des liens<br>significatifs avec sa famille, ses<br>proches, ses amis et ses intervenant | i -1 <b>H</b> -1 S<br>s | ✓ □ □ ☑ I    |
| 🚖 État affectif                                                                                            | P Oui                   |              |
| 🖈 Perception de l'usager                                                                                   | P Oui                   |              |
| Exprimer ses désirs, ses idées, ses opinions ainsi que ses limites                                         | i -1 H -1 S NA          |              |
| Croyances et valeurs significatives<br>(personnelles, culturelles et<br>spirituelles)                      | P Oui mais actio        |              |
| ANALYSE / RECOMMANDATION PF                                                                                | ROFESSIONNELLE          | <b>^</b>     |
| Analyse / Recommandation professionnelle                                                                   |                         | ß            |
| Analyse *                                                                                                  |                         |              |
| Recommandation *                                                                                           |                         |              |
|                                                                                                    |                         |              |
| 500 caractères maximum                                                                                     |                         |              |

#### 3.1 Indices de situations potentiellement problématiques

#### 3.1.1 Supprimer et réactiver un marqueur

Seul l'auteur peut supprimer et réactiver un marqueur associé à un indice de situations potentiellement problématiques.

Les indices sont affichés dans des tiroirs fermés.

| INDICES DE SITUATIONS POTENTIELLEMENT PROBLÉMATIQUES | 1                    |
|------------------------------------------------------|----------------------|
|                                                      | <u>Ouvrir tout</u> + |
| Risque de chute                                      | ~                    |
| → Risque de plaie                                    | ~                    |

Pour accéder aux marqueurs d'un indice, cliquer sur le tiroir correspondant.

| INDICES DE SITUATIONS POTENTIELLEMENT PROBLÉMATIQU                           | ES 🛧                 |
|------------------------------------------------------------------------------|----------------------|
|                                                                              | <u>Ouvrir tout</u> + |
| Risque de chute                                                              | ^                    |
| Marqueurs                                                                    |                      |
| Environnement domiciliaire : Absence de main courante dans les escaliers     | 5 🗙                  |
| Environnement domiciliaire : Inaccessibilité ou accès difficile aux électrom | iénagers 🗶           |
| Risque nutritionnel élevé                                                    | ×                    |
| 首 Supprimer l'indice                                                         | Fermer tout X        |

Supprimer un marqueur :

Cliquer sur le X associé au marqueur.

Réactiver un marqueur :

Cliquer sur l'icône D pour réactiver le marqueur.

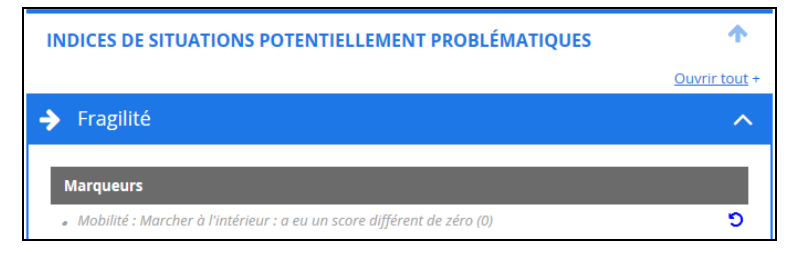

#### 3.1.2 Supprimer un indice de situations potentiellement problématiques

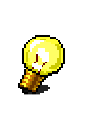

Attention : La suppression d'un indice est une action irrévocable.

1. Cliquer sur « Supprimer l'indice ».

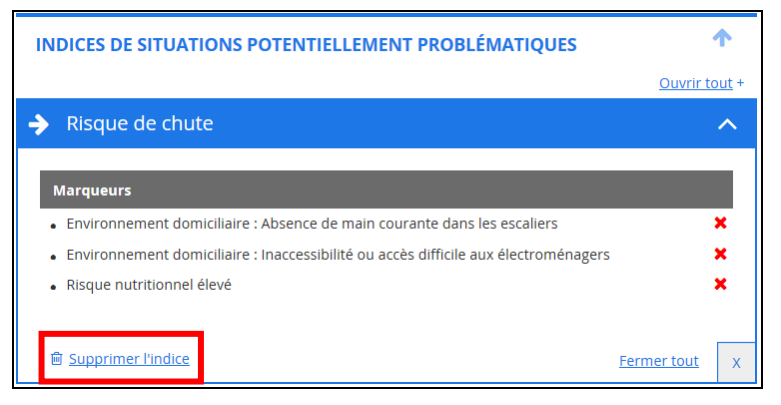

Une fenêtre contextuelle s'affiche.

Compléter le champ « Justification ».

| Justifier la suppression de l'indice                                                                                                    |                                             | 8                       |
|----------------------------------------------------------------------------------------------------|---------------------------------------------|-------------------------|
| Une justification est requise pour pouvoir supprime                                                                                                    | er un indice.                               |                         |
| Justification *                                                                                                    |                                             |                         |
| Inscrire une justification ici.                                                                                                    |                                             |                         |
| 250 caractères maximum                                                                                                    |                                             |                         |
| Si vous continuez, l'indice sera supprimé et la justifi<br>Cliquez sur Annuler, pour annuler la suppression de<br>Cliquez sur Confirmer, pour continuer. | ication sauvegardée. Cette a<br>e l'indice. | action est irrévocable. |
|                                                                                                    | Confirmer                                   | Annuler                 |
|                                                                                                    |                                             |                         |

2. Cliquer sur « Confirmer ».

Le message suivant s'affiche :

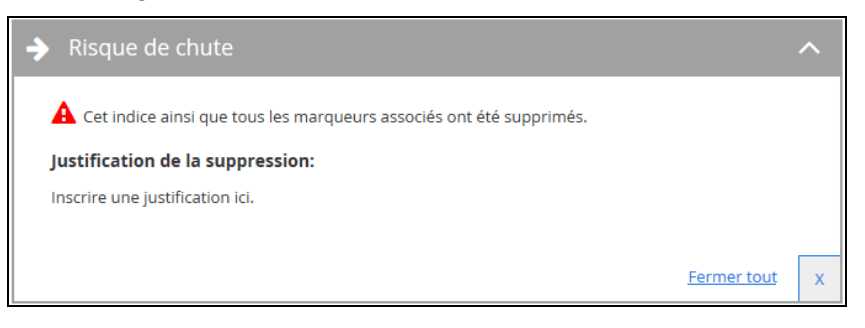

#### 3.2 Attentes globales et capacités/forces de l'usager et ses proches

Les sections « Attentes globales » et « Capacités / Forces » sont composées de champs texte obligatoires.

| ATTENTES GLOBALES                 |                                  | 1        |
|-----------------------------------|----------------------------------|----------|
| Attentes globales de l'usager * 🖉 | Attentes globales des proches *  | **       |
| 400 caractères maximum            | 400 caractères maximum           |          |
| CAPACITÉS / FORCES                |                                  | <b>^</b> |
| Capacités / forces de l'usager *  | Capacités / forces des proches * | ***      |
| 400 caractères maximum            | 400 caractères maximum           |          |

#### 3.3 Processus de décision

| PROCESSUS DE DÉCISION                |             | 1                          |            |
|--------------------------------------|-------------|----------------------------|------------|
|                                      |             | Ajouter / Modifier groupes |            |
|                                      |             | Ouvrir tout                | <u>t +</u> |
|                                      |             | U P E <b>Rete</b>          | enu        |
| ☆ Santé physique                     | P Oui       |                            |            |
| ★ Médication                         | P Oui       |                            |            |
| 🛧 Sommeil                            | P Oui       |                            |            |
| Activités personnelles et de loisirs | P Oui       |                            |            |
| ★ Marcher à l'intérieur              | i 0,5 H 0 S | NA 🗸 🗆 🗹 🔽                 | U          |

Dans cette section, on reporte :

- Les éléments ou les items de l'aide-mémoire où un problème a été identifié
- Les éléments du SMAF où la situation de handicap correspond à -1, -2 ou -3);

| - Les | éléments | du | SMAF | où il y | a une | situation | avec | instabilité | de la | ressource | (Diminuent) |
|-------|----------|----|------|---------|-------|-----------|------|-------------|-------|-----------|-------------|
| s —   |          |    |      |         |       |           |      |             |       |           |             |

P Oui

- Le ou les éléments (Aide-mémoire et SMAF) sur lesquels l'usager souhaite travailler (étoile en surbrillance);

🕇 Santé physique

Pour chaque élément de cette section, on retrouve ceci :

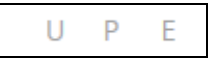

Le « U » correspond à l'usager, le « P » au « proche » et le « E » à l'évaluateur pour indiquer qu'ils sont en accord pour travailler le besoin.

| - Le « Drapeau » L   | 📕 signifie    | que le besoii | n à travailler | est retenu   | par l'usagei    | r, le proche |
|----------------------|---------------|---------------|----------------|--------------|-----------------|--------------|
| aidant ou l'évaluate | ur (U, P, E). | Pour le mettr | e en surbrilla | ance, clique | r sur celui-ci. |              |

- En cliquant sur le tiroir de chaque besoin/problème, les champs suivants s'affichent :

Dans le cas d'un besoin/problème de l'aide-mémoire :

| ★ Fonction digestive                                 | P Oui                      | 0 ~ |             |   |
|------------------------------------------------------|----------------------------|-----|-------------|---|
| Symptômes                                            | Particularité de l'attente |     |             |   |
| Ballonnement                                         |                            |     |             |   |
| • Gaz                                                |                            |     |             |   |
| Reflux gastrique                                     | 250 caractères maximum     |     |             |   |
| Justification clinique :                             |                            |     |             |   |
| Selon l'usagère, elle présente des                   |                            |     |             |   |
| douleurs intenses lors du processus de<br>digestion. |                            |     |             |   |
|                                                      |                            |     | Fermer tout | x |

Dans le cas d'un besoin/problème d'un SMAF :

| 🖈 Se laver        | 10,5 H 0 S NA              | ~ |             |   |
|-------------------|----------------------------|---|-------------|---|
| Commentaire :     | Particularité de l'attente |   |             |   |
| Aucun commentaire | 250 caractères maximum     |   |             |   |
|                   |                            |   | Fermer tout | x |

Retenu

F

Dans le cas où seul l'évaluateur retient le besoin/problème, une justification doit être inscrite.

| 📌 Marcher à l'intérieur          | 10,5 H 0 S NA              |                    |   |
|----------------------------------|----------------------------|--------------------|---|
| Commentaire :                    | Particularité de l'attente |                    |   |
| Marche jusqu'à la salle à manger | 250 mention merimum        |                    |   |
|                                  | Justification *            |                    | _ |
|                                  |                            |                    |   |
|                                  | 200 caractères maximum     |                    |   |
|                                  |                            | <u>Fermer tout</u> | x |

#### 3.4 Créer un ou des groupe(s) personnalisé(s)

Dans la section « Processus de décision », l'auteur peut créer ses propres groupes de besoins/problèmes.

Il est possible de créer, de modifier ou de supprimer des groupes lorsque le profil ISO-SMAF est calculé et que l'évaluation a un statut « En cours ».

1. Cliquer sur « Ajouter/Modifier groupes » se trouvant à la section « Processus de décision ».

| PROCESSUS DE DÉCISION                      | <b>^</b>                   |
|--------------------------------------------|----------------------------|
|                                            | Ajouter / Modifier groupes |
|                                            | <u>Ouvrir tout +</u>       |
|                                            | U P E Retenu               |
| Histoire de santé personnelle et familiale | ~ 🖸 🗆 🔽                    |
| 🛧 Santé physique                           |                            |

En cliquant la première fois sur le bouton « Ajouter/Modifier groupes », une fenêtre s'affiche permettant de créer un groupe personnalisé.

| Intituler le groupe *                |                      |                 |  |
|--------------------------------------|----------------------|-----------------|--|
| Séléctionner *                       |                      | Ajout au groupe |  |
| Santé physique                       | ^                    |                 |  |
| Médication                           |                      |                 |  |
| Sommeil                              | () - <del>(</del> 2) |                 |  |
| Activités personnelles et de loisirs |                      |                 |  |
| Occuper son temps libre              |                      |                 |  |
| Marcher à l'intérieur                |                      |                 |  |
| Mémoire                              | ~                    |                 |  |

- 2. Intituler le groupe.
- 3. Cocher les besoins/problèmes pour les ajouter au groupe à créer. Ils sont reportés dans l'encadré « Ajout au groupe ».

| Gestion des Groupes                                          |          |                                  | 8    |  |  |  |  |  |  |  |
|--------------------------------------------------------------|----------|----------------------------------|------|--|--|--|--|--|--|--|
| Intituler le groupe *                                        |          |                                  |      |  |  |  |  |  |  |  |
| Risque de chute relié à la prise inadéquate de la médication |          |                                  |      |  |  |  |  |  |  |  |
| Séléctionner *                                               |          | Ajout au groupe                  |      |  |  |  |  |  |  |  |
| Santé physique                                               | ^        | Santé physique                   | ×    |  |  |  |  |  |  |  |
| Médication                                                   |          | Médication                       | ×    |  |  |  |  |  |  |  |
| Sommeil                                                      |          | Sommeil<br>Marcher à l'intérieur | ×    |  |  |  |  |  |  |  |
| Activités personnelles et de loisirs                         |          | Marcher a miterieu               |      |  |  |  |  |  |  |  |
| Occuper son temps libre                                      |          |                                  |      |  |  |  |  |  |  |  |
| Marcher à l'intérieur                                        |          |                                  |      |  |  |  |  |  |  |  |
| Mémoire                                                      | ~        |                                  |      |  |  |  |  |  |  |  |
|                                                              |          |                                  |      |  |  |  |  |  |  |  |
| PI                                                           | récédent | Suivant 🔪 😢 Ann                  | uler |  |  |  |  |  |  |  |
|                                                              |          |                                  |      |  |  |  |  |  |  |  |

Le même problème peut être ajouté dans plusieurs groupes personnalisés.

4. Cliquer sur « Suivant ». La fenêtre des groupes créés s'affiche.

| Gestion des Groupes                                          |              |   |        | × |
|--------------------------------------------------------------|--------------|---|--------|---|
| Groupes créés                                                |              |   |        |   |
| Risque de chute relié à la prise inadéquate de la médication | $\mathbf{v}$ | Υ |        | × |
|                                                              |              |   |        |   |
|                                                              |              |   |        |   |
|                                                              |              |   |        |   |
|                                                              |              |   |        |   |
|                                                              |              |   |        |   |
| O Ajouter                                                    |              |   |        |   |
| ✓                                                            | Appliquer    | 0 | Annule | r |

À partir de cette fenêtre, les actions suivantes sont possibles :

Cliquer sur 🧖 pour modifier un groupe déjà créé;

Cliquer sur pour supprimer un groupe;

Cliquer sur 💙 ou <sup>1</sup> pour changer l'ordre d'affichage des groupes;

Cliquer sur

Cliquer sur pour fermer la fenêtre et appliquer les modifications dans la section « Processus de décision ».

Les groupes ainsi créés sont classés dans la sous-section « Besoins/Problèmes regroupés ».

|                                                                                                    | 0  | Ajouter / | Modi | fier gr | roupe         | 25              |
|----------------------------------------------------------------------------------------------------|----|-----------|------|---------|---------------|-----------------|
| Besoins / Problèmes regroupés                                                                                                    |    |           |      |         |               |                 |
|                                                                                                    |    |           |      | Q       | Ouvri         | <u>r tout +</u> |
|                                                                                                    |    |           | U    | Ρ       | Е             | Retenu          |
| Risque de chute relié à la prise inadéquate de la médicatior                                                                                                    | ı  | ~         |      |         |               |                 |
| Besoins / Problèmes non regroupés                                                                                                    |    |           |      |         |               |                 |
|                                                                                                    |    |           |      | 2       | <u> Ouvri</u> | <u>r tout +</u> |
|                                                                                                    |    |           | U    | Ρ       | Е             | Retenu          |
| Activités personnelles et de loisirs P Oui                                                                                                    |    | ♥ ~       | ✓    |         |               |                 |
| The secure of the temps libre the secure of the secure of | NA | 0 ~       |      |         | ~             |                 |

5. Cliquer sur le tiroir pour afficher les besoins/problèmes rattachés au groupe créé.

| Besoins / Problèmes regroupés               |       |            |   |   |      |             |           |
|---------------------------------------------|-------|------------|---|---|------|-------------|-----------|
|                                             |       |            |   |   |      | <u>Ouvr</u> | ir tout + |
|                                             |       |            |   | U | Ρ    | Е           | Retenu    |
| Risque de chute relié à la prise inadéquate | de la | médication | ~ |   |      |             |           |
| ☆ Santé physique                            | P     | Oui        |   |   |      |             | ~         |
| ★ Médication                                | P     | Oui        |   |   |      |             | ~         |
| ★ Sommeil                                   | P     | Oui        |   |   |      |             | ~         |
| 🖈 Marcher à l'intérieur                     | i -0, | 5 H O S NA |   |   |      |             | ~         |
| Particularité de l'attente                  |       |            |   |   |      |             |           |
|                                             |       |            |   |   |      |             |           |
| 250 caractères maximum                      |       |            |   |   |      |             |           |
|                                             |       |            |   | E | erme | er tou      | t x       |

Dans la sous-section « Besoins/Problèmes non regroupés », les besoins/problèmes qui ne sont pas regroupés sont affichés.

| Besoins / Problèmes non regroupés      |                |   |              |          |
|----------------------------------------|----------------|---|--------------|----------|
|                                        |                |   | <u>Ouvri</u> | r tout + |
|                                        |                |   | U P E        | Retenu   |
| 🖈 Activités personnelles et de loisirs | P Oui          | ~ |              |          |
| 🛧 Occuper son temps libre              | i -1 H -1 S NA | ~ |              |          |
| S <sup>2</sup> Mémoire                 |                |   |              | 100      |

## 4. Transfert vers un plan

Le profil Auteur, qu'il soit l'auteur ou non de l'évaluation, peut générer un plan à partir de la dernière évaluation avec un statut « Complété ».

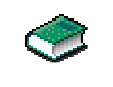

Le bouton « Générer un plan » est accessible uniquement à partir de l'onglet « Priorisation partagée des besoins ».

#### ATTENTION :

Selon le type de plan, l'une ou l'autre de ces conditions doit être présente pour générer un plan :

|              | PSI                                                           | PII                                                                                                    | PI                                                                                            |
|--------------|---------------------------------------------------------------|----------------------------------------------------------------------------------------------------|-----------------------------------------------------------------------------------------------|
| $\mathbf{Q}$ | Aucun PSI n'existe                                            | Aucun PII n'existe<br>dans le secteur<br>d'activité spécifique                                            | Aucun PI n'existe<br>dans la discipline<br>spécifique                                         |
|              | Ou                                                            | Ou                                                                                                    | Ou                                                                                            |
|              | L'auteur possède un<br>PSI avec un statut<br>« En rédaction » | L'auteur possède un<br>PII avec un statut<br>« En rédaction » dans<br>le secteur d'activité<br>spécifique | L'auteur possède un<br>PI avec un statut « En<br>rédaction » dans la<br>discipline spécifique |

Si aucune de ces conditions n'est présente :

Par exemple :

Un PII avec un statut « En application » ou « En application (E) » dans le même secteur d'activité.

Un PI avec un statut « En application » ou « En application (E) » dans la même discipline.

Un message d'erreur indique que la création du type de plan désiré n'est pas possible.

| A II n'est pas possible de                                                          | créer un PSI, car un plan de ce type est actif pour cet usager. |  |  |  |  |  |  |  |  |
|-------------------------------------------------------------------------------------|-----------------------------------------------------------------|--|--|--|--|--|--|--|--|
| A Vous ne pouvez pas créer de PI, car vous avez déjà un plan actif pour cet usager. |                                                                 |  |  |  |  |  |  |  |  |
| Quel type de plan désirez-vo                                                        | ous créer ? *                                                   |  |  |  |  |  |  |  |  |
| O PSI                                                                               | Veuillez sélectionner un secteur d'activités *                  |  |  |  |  |  |  |  |  |
| O PII                                                                               | Sélectionnez une valeur                                         |  |  |  |  |  |  |  |  |
| О РІ                                                                                |                                                                 |  |  |  |  |  |  |  |  |

Si le profil Auteur veut générer un plan à partir d'un plan déjà existant avec un statut « En application (E) », il doit préalablement réaliser les étapes suivantes dans l'onglet « Plan » :

- 1. Cliquer sur « Créer Plan ».
- 2. Sélectionner le type de plan à créer et selon le cas, le secteur d'activité (PII) ou la discipline (PI).

| Type de plan à créer * : O PSI | Accéder au plan               |
|--------------------------------|-------------------------------|
| O PII                          |                               |
| • PI                           | Discipline * : Travail social |

3. Sélectionner le plan à partir duquel le nouveau sera créé.

| Vous souhaitez créer un plan d'intervention en partenariat avec l'usager (PI) à partir                                                                                                    |  |
|----------------------------------------------------------------------------------------------------|--|
| <ul> <li>d'un PI vide.</li> <li>de mon dernier plan dans la discipline sélectionnée.</li> <li>d'un plan créé par un autre auteur dans la discipline sélectionnée afin de poursuivre les services.</li> <li>d'une copie d'un de mes plans ou celui d'un autre auteur dans la discipline sélectionnée.</li> </ul> |  |

- 4. Cliquer sur « Suivant ».
- 5. Sélectionner le plan.

| Veuillez sélectionner le plan à partir duquel vous désirez créer votre plan d'intervention en partenariat avec l'usager (PI). |   |                    |    |                     |    |          |    |                  |    |                   |                    |    |
|----------------------------------------------------------------------------------------------------|---|--------------------|----|---------------------|----|----------|----|------------------|----|-------------------|--------------------|----|
|                                                                                                    |   | Date d'élaboration | \$ | Type de plan        | \$ | Version  | \$ | Auteur           | \$ | Titre de l'auteur | \$<br>Statut       | \$ |
|                                                                                                    | ۲ | 2017-07-06         |    | PI - Travail social |    | P3-C1-A1 |    | Mireille Proteau |    | Infirmière        | En application (E) |    |

6. Cliquer sur « Créer ».

Il sera donc possible de générer un plan à partir de l'OEMC bonifié.

Voici les étapes pour générer un plan à partir d'un OEMC bonifié :

1. Cliquer sur « Générer un plan ».

| ANALYSE / RECOMMANDATION PRO                                                                    | DFESSIONNELLE                                                           | 1                     |
|-------------------------------------------------------------------------------------------------|-------------------------------------------------------------------------|-----------------------|
| vnalyse / Recommandation professionnelle                                                        |                                                                         | e.                    |
| Analyse *                                                                                       |                                                                         |                       |
| Nette progression de la perte d'autonomie foi<br>2017, le profil ISO-SMAF est calculé à 9 compa | nctionnelle de Mme depuis 3 mois.<br>arativement à 6 le 19 mai dernier. | En date du 19 juillet |
| 00 caractères maximum                                                                           |                                                                         |                       |
| Recommandation *                                                                                |                                                                         |                       |
| Que Mme soit hébergée dans un milieu de vie                                                     | e correspondant à ses besoins.                                          |                       |
| 00 caractères maximum                                                                           |                                                                         |                       |

2. Sélectionner un type de plan et l'information demandée.

| 0 | PSI |  | Veuillez sélectionner un | secteur d'activit | és * |
|---|-----|--|--------------------------|-------------------|------|
| 0 | PII |  | Services de gériatrie    | •                 |      |
| 0 | PI  |  |                          |                   |      |

Pour le PII, sélectionner un secteur d'activité. Pour le PI, sélectionner une discipline.

3. Cliquer sur « Suivant ».

| Deux    | sections    | sont     | disponibles : | « Besoins/Problèmes | retenus » | et |
|---------|-------------|----------|---------------|---------------------|-----------|----|
| « Besoi | ins/Problèm | es non r | etenus ».     |                     |           |    |

| Type de plan : PII - Services de gériatrie                                      |               |
|---------------------------------------------------------------------------------|---------------|
| Veuillez sélectionner le(s) besoin(s) / problème(s) à transférer dans le plan * |               |
|                                                                                 | Ouvrir tout + |
| Besoins/Problèmes retenus                                                       | ~             |
| Besoins/Problèmes non retenus                                                   | $\checkmark$  |

Sous chaque besoin/problème non regroupé, des « Problèmes normalisés » sont affichés. Dans le cas d'un groupe créé individuellement, aucun problème normalisé ne s'affiche.

|                                                                                                    | Form   |
|----------------------------------------------------------------------------------------------------|--------|
| Besoins/Problèmes retenus                                                                                                    | Fermi  |
|                                                                                                    |        |
| Social / Occuper son temps libre                                                                                                    | I S NA |
| Besoin d'encouragement/stimulation pour choisir des activités sociales ou récréatives                                                                                                    |        |
| Besoin d'encouragement/stimulation pour prendre part à des activités sociales ou récréatives                                                                                              |        |
| Absence d'aide matérielle/équipement pour identifier et prendre part à des activités                                                                                                    |        |
| Refuse d'utiliser les alternatives proposées pour identifier et prendre part à des activités                                                                                              |        |
| Refuse de recevoir l'aide proposée pour identifier et prendre part à des activités                                                                                                    |        |
| Absence de ressources humaines pour l'aider à identifier et prendre part à des activités                                                                                                  |        |
| Ausence de ressources numaines pour raider a identifier et prenure part a des activites.                                                                                                  |        |
| Besoins/Problèmes non retenus oins / Problèmes regroupés Risque de chute relié à la prise inadéquate de la médication oins / Problèmes non regroupés                                      |        |
| Besoins/Problèmes non retenus  Risque de chute relié à la prise inadéquate de la médication  poins / Problèmes non regroupés Habitudes de vie / Activités personnelles et de loisirs  Oul |        |
|                                                                                                    |        |

4. Cocher les besoins/problèmes (retenus ou non retenus) à transférer dans le plan.

| Besoins/Problèmes retenus                                                                                                    | Fermer  |
|----------------------------------------------------------------------------------------------------|---------|
| Besoins/Problèmes retenus                                                                                                    |         |
| 🛨 Social / Occuper son temps libre                                                                                                    | - 101-0 |
|                                                                                                    | S NA    |
| Recoin d'encouragement/stimulation pour choisir des activités sociales ou récréatives                                                                      |         |
| Besoin d'encouragement/stimulation pour prendre part à des activités sociales ou récréatives                                                               |         |
| Absence d'aide matérielle/équipement pour identifier et prendre part à des activités                                                                       |         |
| Refuse d'utiliser les alternatives proposées pour identifier et prendre part à des activités                                                               |         |
| Refuse de recevoir l'aide proposée pour identifier et prendre part à des activités                                                                         |         |
| Absence de ressources humaines pour l'aider à identifier et prendre part à des activités                                                                   |         |
|                                                                                                    |         |
|                                                                                                    |         |
| Besoins/Problèmes non retenus                                                                                                    |         |
|                                                                                                    |         |
| oins / Problèmes regroupés                                                                                                    |         |
|                                                                                                    |         |
| Risque de chute relié à la prise inadéquate de la médication                                                                                               |         |
| Risque de chute relié à la prise inadéquate de la médication                                                                                               |         |
| Risque de chute relié à la prise inadéquate de la médication  soins / Problèmes non regroupés                                                              |         |
| Risque de chute relié à la prise inadéquate de la médication soins / Problèmes non regroupés Habitudes de vie / Activités personnelles et de loisirs   Oui |         |

5. Cliquer sur « Suivant ».

Un tiroir est affiché pour chacun des problèmes normalisés ou pour chacun des groupes créés individuellement et préalablement cochés.

| Type de plan : PII - Services de gériatrie                                         |               |
|------------------------------------------------------------------------------------|---------------|
| Vous pouvez sélectionner un objectif pour chaque problème sélectionné.             | Ouvrir tout + |
| Refuse de recevoir l'aide proposée pour identifier et prendre part à des activités | ~             |
| Risque de chute relié à la prise inadéquate de la médication                       | ~             |
| Méconnaissance des ressources et activités de loisirs disponibles                  | ~             |
| Absence d'activités physiques                                                      | ~             |
|                                                                                    |               |
| Yrécédent Générer le plan                                                          | Annuler       |

En ouvrant un tiroir, les objectifs normalisés associés au problème s'affichent.

6. Sélectionner un objectif pour chaque problème.

Lorsqu'un objectif est sélectionné, le champ « Préciser » s'affiche. Au besoin, compléter ce champ.

| 🔶 Refuse de         | recevoir l'aide proposée pour identifier et prendre part à des activités                                                           | ^ |
|---------------------|----------------------------------------------------------------------------------------------------|---|
| Objectifs :         |                                                                                                    |   |
| Que l'us Préciser   | ager verbalise les raisons de son refus                                                                                            |   |
| Que l'us            | ager accepte de recevoir l'aide proposée pour identifier et prendre part à des activités d'ici                                     |   |
| Que l'us<br>prendre | ager connaisse les risques et les conséquences de son refus de recevoir l'aide proposée pour identifier et<br>part à des activités |   |

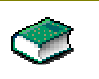

Si le champ « Préciser » n'est pas complété, il n'est plus possible de l'ajouter dans le plan.

7. Cliquer sur « Générer un plan ».

Les problèmes ainsi que les objectifs sont reportés dans le plan.

| Sear Fromenes Menanes                                                                            |             |   |
|--------------------------------------------------------------------------------------------------|-------------|---|
| Problème 1 *: Refuse de recevoir l'aide proposée pour identifier et prendre part à des activités |             | 1 |
| Objectif*: Que l'usager verbalise les raisons de son refus                                       |             |   |
| C Intervention                                                                                   |             |   |
|                                                                                                  |             |   |
| Moyen d'intervention                                                                             | Compléments |   |
|                                                                                                  |             |   |

Pour la sélection des moyens d'intervention, dans la fenêtre « Sélecteur de moyens d'intervention », le problème et l'objectif seront automatiquement reportés.

| Sélecteur des moyen       | is d'intervention                                                                                                    |
|---------------------------|----------------------------------------------------------------------------------------------------|
| Accueil                   | Moyen d'intervention                                                                                                    |
| Problème                  | Refuse de recevoir l'aide proposée pour identifier et prendre part à des activités                                                                     |
| Objectif                  | Que l'usager verbalise les raisons de son refus                                                                                                    |
| Recherche par mots        | clés:                                                                                                    |
| V Filtres                 |                                                                                                    |
| L'utilisation des filtres | s vous permet de raffiner votre recherche lorsque le moyen d'intervention choisi est présent dans plus d'une rubrique - section - élément - catégorie. |
| Rubrique:                 | Section OEMC - Modules                                                                                                    |
| Élément:                  | Catégorie:                                                                                                    |
|                           |                                                                                                    |
|                           | Rechercher Réinitialiser                                                                                                    |

# 5. Transfert des données de l'OEMC régulier à l'OEMC bonifié

Pour les évaluations qui ont été complétées avant l'OEMC bonifié (2009 à 2016), certaines données seront transférées dans l'OEMC bonifié alors que d'autres ne le seront partiellement ou pas.

Exemples :

- Pour les champs texte de l'OEMC 2009 qui ont été remplacés par des listes déroulantes avec des valeurs normalisées dans l'OEMC 2016, aucune donnée ne sera convertie;
- Pour le champ commentaire de l'OEMC 2009 qui peut contenir jusqu'à 500 caractères, ce dernier se nomme « Justification clinique » dans l'OEMC 2016 et seulement les 250 premiers caractères sont convertis.